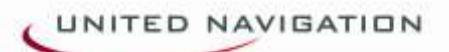

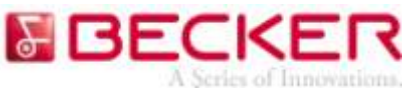

## Jak zainstalować funkcję Mediamobile TMC Premium na urządzeniu nawigacyjnym marki Becker?

1. Należy podłączyć urządzenie do komputera z dostępem do Internetu, a następnie uruchomić program Content Manager.

Instrukcja uruchamiania i rejestracji w programie ContentManager: <u>http://blogbecker.pl/content-manager-2/</u>

Uwaga: aktualnie funkcja Mediamobile TMC Premium jest dostępna dla najnowszch modeli: Ready 43 Traffic, Ready 43 Talk, Active 43 Traffic, Active 43 Talk, Active 43 Transit i Professional 43Control.

## I. ZAKUP

2. Po zalogowaniu się, należy przejść do zakładki "Pobierz mapy i więcej", wybrać produkt "Mediamobile Premium TMC" i nacisnąć ikonę "koszyk"

| manager                            | Becker Active 43 Talk | A<br>mareira              | G<br>Zamenej                                                                                                  | Parnos                         |                                         |                        | REE                        | EK          |  |
|------------------------------------|-----------------------|---------------------------|----------------------------------------------------------------------------------------------------|--------------------------------|-----------------------------------------|------------------------|----------------------------|-------------|--|
| Disconta Disconta                  |                       |                           |                                                                                                    | Pobierz                        | napy i więcej                           |                        |                            |             |  |
| Potverz many<br>wietzy             | interesująco          | punkty oraz inną zaw      | artość, a także p                                                                                             | Možna akti<br>obierać nowe map | aliżować mapy,<br>Pozwoli to rozszerzyć | obszar obsługiwany prz | ez urządzenie nawig        | acyjne      |  |
| 👌 Maja<br>Attanistacja             | Switt                 |                           |                                                                                                    |                                |                                         |                        | Wybierz rodzaje zawartości |             |  |
| Norma samily                       |                       |                           |                                                                                                    |                                |                                         |                        |                            |             |  |
|                                    | Prinsed al            | po Monactaum MARCO PC     | x.o                                                                                                    |                                | 1.5.10                                  | 3 50 EUR               |                            | 100.<br>100 |  |
| zawatość                           | Przewodnik            | po Noskwie MARCO POLO     | )                                                                                                    |                                | 4.5 MB                                  | 3.99 EUR               |                            |             |  |
| and the second                     | Pozewodnik            | po Parkye MARCO POLO      |                                                                                                    |                                | 3.1 MB                                  | 3,99 EUR               | 0                          | đ           |  |
| O CONTRACTOR                       | Paswadnik             | po Pocodamie MARCO PO     | 10                                                                                                    |                                | 554 HB                                  | 3 99 EUR               | 0                          | 暾           |  |
| Extra                              | Poswodnik             | po Raymie MARCO POLO      |                                                                                                    |                                | 2.2 MB                                  | 3.90 EUR               | 0                          | 燮           |  |
|                                    | Przewodnik            | po Sankt Petersburgu MAP  | RCO POLO                                                                                                    |                                | 7.0 MB                                  | 3.99 EUR               | 0                          | -           |  |
|                                    | Praewodnik            | po Stuligarcie MARCO PC   | LD                                                                                                    |                                | 5.4 MB                                  | 3.99 EUH               | 0                          |             |  |
|                                    | Pitawadnik            | po Szlukholmia MARCO P    | oro.                                                                                                    |                                | 1.3 MB                                  | 3 19 EUR               | 0                          | 1           |  |
|                                    | Przewadnik            | po Wenergi MARCO POLO     |                                                                                                    |                                | 507 KB                                  | 3.99 EUR               | •                          | 1           |  |
|                                    | Posewodnik            | pe Wedniu MARCO POLO      |                                                                                                    |                                | 2.0 MB                                  | 3.90 EUH               | 0                          | 1           |  |
|                                    | POawodrak             | po Zurychu MARICO POLO    |                                                                                                    |                                | 1.4 MB                                  | 3.99 EUR               | 0                          | 1           |  |
|                                    | I THE                 |                           | Walking the second second second second second second second second second second second second second second | ×0.2                           | - accessille                            | 11222/122              |                            |             |  |
| Non-organization in                | A Mediamilia          | e Prenium TMC (Poland, 7  | withing, Dweden, Nor                                                                                          | Ways                           | 6.1 MB                                  | 14.95 EUR              |                            | 1           |  |
| newgecype.<br>etier Active 43 Tell | A NAVTED TH           | Bic Europe (ind. TWC Pro) |                                                                                                    |                                | 60 KD                                   | 39.95 EUR              |                            | 2           |  |
| WHITE STATISTICS                   | A NW/TEO TO           | the Garmany (TMC Pro)     |                                                                                                    |                                | 7.4 KB                                  | 29.95 EUR              | •                          | 21          |  |

3. Otworzy się okienko z opisem produktu. Aby dodać go do koszyka należy nacisnąć przycisk "Add to cart".

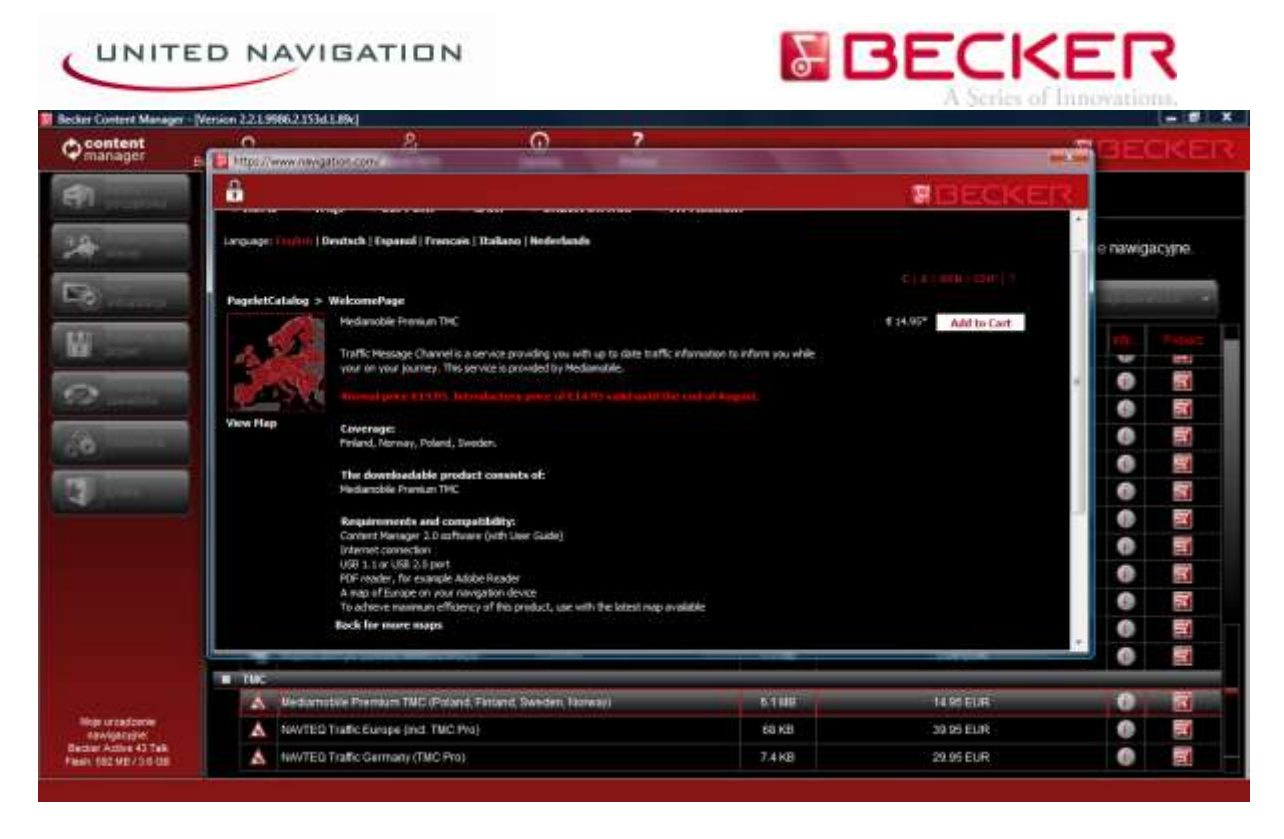

4. Następnie program automatycznie otworzy koszyk, w którym należy sprawdzić poprawność danych:

Quantity – ilość produktów

Item – produkt Price – cena

Remove – w przypadku rezygnacji z zakupu wybranego produktu należy nacisnąć ikonę "kosz" Po sprawdzeniu danych należy zaakceptować zamówienie przyciskiem "Checkout"

| ntent<br>nager |                                                                                                    |                                                                     |                           |              | BE(      |        |
|----------------|----------------------------------------------------------------------------------------------------|---------------------------------------------------------------------|---------------------------|--------------|----------|--------|
|                | â                                                                                                    |                                                                     | 8                         | BECKER       |          |        |
|                | HOME FAQs SUPPORT CALL ORDER STATUS MY ACC<br>Languages Inglish   Deutlich   Espanol   Frankais   Italiano   Bederlands<br>MY INAMET                                                                                                    | OUNT.                                                               | Our Dates I               | Born Takai S | e nawigi | LCYJIN |
|                | NUMBER QUEEKY LUIN                                                                                                    | PROD                                                                | our room                  | PTICE LOCAL  |          | 115    |
|                | B Hedianabile Premium THC                                                                                                    | € 14.85                                                             | £ 14.85                   | 6 14.95      | . 0      | 12     |
|                | ilonate Dr.                                                                                                    |                                                                     |                           |              | 0        | 3      |
| -              | Enter Coupon/Premation Cade                                                                                                    |                                                                     |                           |              | 0        | 1      |
|                | Apply                                                                                                    |                                                                     |                           |              | 8        |        |
|                |                                                                                                    |                                                                     | Shoping & Handing'        | 9 — ·        |          |        |
|                |                                                                                                    |                                                                     | Total                     | e 14.95      |          | 100    |
|                |                                                                                                    |                                                                     | ack for more maps         | Dwolout      |          | 12     |
|                | *Prices are trobusing of WAT. Shapping and handling charges are calculated during the checkout process and are<br>consistent to observ the province of the dataset. Pathware a data thermitest on tank a calculate and except of except | lependent upon your choice of                                       | delivery service and the  |              | 0        |        |
|                | charged for orders of physical products thipping to Germany, Beiguin, France, United Kingdon, Italy and Spain<br>the EU of be charged at the VAT rate of The Netherlands, Croken for downloadable products will be charged at           | All other orders of physical pro-<br>ter VAT sate of The Mathemarks | ducts ellaping within the |              | 0        | 1      |
|                |                                                                                                    |                                                                     |                           |              | 0        | 4      |
|                | The transaction currency is based on the country in which the credit card was based.                                                                                                    |                                                                     |                           |              | 0        | 1      |
|                |                                                                                                    |                                                                     | _                         |              |          |        |
|                | TWO:                                                                                                    |                                                                     |                           |              |          |        |
|                | A Medianiobile Premium TWC (Potanti, Finland, Sweden, Norway)                                                                                                    | 6.116                                                               | .1                        | aseba -      | 0        | 3      |
| ontectorie:    | A NAVTEQ Traffic Europe (Incl. TMC Pre)                                                                                                    | 66 X0                                                               | 35                        | 95 EUR       | 0        | -      |
| Autor 43 Tak   | A NUMEO Traffic Carmans (THP: Bus.                                                                                                    | 7.4 KB                                                              | . 29                      | 95.61.6      |          | -      |

5. Metoda płatności

Płatności można dokonać wyłącznie kartą kredytową. Aby transakcja doszła do skutku należy podać następujące dane:

Card – rodzaj karty (np. VISA, MasterCard)

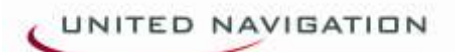

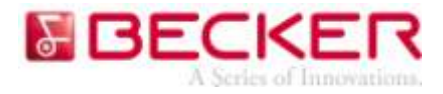

Card number – numer karty CVC – trzycyfrowy kod na bialym tle na odwrocie karty Expiration date – data ważności karty Cardholder's name – Imię inazwisko widniejące na karcie

Uwaga: za funkcję Mediamobile TMC Premium można również zapłacić przelewem lub gotówką wykupując i instalując ją u Autoryzowanych Partnerów marki Becker, do których kontakt można znaleźćna stronie: <u>http://blogbecker.pl/kontakt/</u>

Aby zapłacic należy nacisnąć przycisk "Continue"

| anager                      |                                                                                                    | 9 <u>.</u>                                                                                                    | <u>_</u>                                            | 2                                                              |                                                                              |                                                                                                   | <b>3</b> 36 | EK     |
|-----------------------------|----------------------------------------------------------------------------------------------------|----------------------------------------------------------------------------------------------------|-----------------------------------------------------|----------------------------------------------------------------|------------------------------------------------------------------------------|---------------------------------------------------------------------------------------------------|-------------|--------|
| and the second              | â                                                                                                    |                                                                                                    |                                                     |                                                                |                                                                              | RBECKE                                                                                            | 13          |        |
|                             | Polend<br>Esit your address here.                                                                                                    |                                                                                                    |                                                     |                                                                |                                                                              |                                                                                                   | e nawig     | acyjne |
|                             | Peyment Hethod*                                                                                                    |                                                                                                    |                                                     |                                                                |                                                                              |                                                                                                   | 1000        |        |
|                             | Cerd * Cerd                                                                                                    | Number* CVC                                                                                                    | - 13                                                |                                                                |                                                                              |                                                                                                   |             |        |
|                             | Explasion Data * Card                                                                                                    | bolder's Nama *                                                                                                    | 4                                                   |                                                                |                                                                              |                                                                                                   | 0           | 12     |
|                             | 10 M 111 M                                                                                                    |                                                                                                    | - 23                                                |                                                                |                                                                              |                                                                                                   | 0           | X      |
|                             |                                                                                                    |                                                                                                    |                                                     |                                                                |                                                                              |                                                                                                   | 0           |        |
|                             |                                                                                                    |                                                                                                    |                                                     |                                                                |                                                                              |                                                                                                   |             |        |
|                             | Due treating on a database of                                                                                                    | a contract for their cost of the success                                                                                                    | and information on a                                | at and in the Relation Hall                                    | and This last size for the second                                            | and all administrations are applied as                                                            |             | 12     |
|                             | By submitting your details yo<br>services, marketing and for                                                                                                    | su agree to the use of your person<br>fraud prevention.                                                                                                    | rol information as a                                | et out in the <b>Privacy Pob</b>                               | cy. The indudes for the purpo                                                | are of adhine tering our website                                                                  | . 0         | 12     |
|                             | By submitting your details yo<br>dervices, marketing and for                                                                                                    | wagne to the use of your period<br>frawf prevention.                                                                                                    | rai information as a                                | et out in the Privacy Poli                                     | cy. The indudes for the purpor                                               | ens of administering our vehicle<br>Carrieue                                                      | 0           |        |
|                             | By submitting your details yo<br>services, suchering and for                                                                                                    | au agree to the use of your period<br>fraud prevention.                                                                                                    | roi information as a                                | et out in the Privacy Poli                                     | cy. This includes for the purpor                                             | ene of administering our website<br>Cardhue                                                       | 000         |        |
|                             | By autorating your details yo<br>dervices, such sting and for                                                                                                    | au agree to the use of your period<br>fraud provention.                                                                                                    | roi information as a                                | et out in the Privacy Pub                                      | ey. This includes for the purpor                                             | ees of administering our whistle                                                                  |             |        |
|                             | By adorpting your details ye<br>envices, marketing and for<br>The larmost on the tile ().4 year                                                                                          | ou agree to the use of your period<br>fraud provention.<br>portions of a product and natural fulfile                                                        | rai effernation as e<br>hees ar sea) ar pe          | et out in the <b>Privacy Pub</b><br>Inneal Io NAVTEQ Recept    | gy. This includes for the parper                                             | ees of administering our whistle<br>Carribus<br>new, The Nativelands                              |             |        |
|                             | By adorpting your details ye<br>dervices, marketing and for<br>the serves or the site (i.e. yes                                                                                          | ou agree to the cash of your person<br>fraud pervention.<br>purpose of a product and related (1.01)                                                         | ral effernation as a<br>hueid service) are per      | et out in the <b>Privacy Poli</b><br>Annual by TolVTRQ Respect | ey. Districtation for the purpose<br>of the flow costs, Statute vestor<br>-  | ees of administering our website                                                                  | 0000000     |        |
|                             | By adorpting your details ye<br>dervice, marketing and for<br>The lemmas on the tile (i.e. yes                                                                                           | ou agree to the cash of your person<br>fraud pervention.<br>purchase of a product and related (Addi                                                         | rei information an a                                | et out in the <b>Privacy Pol</b><br>Annel ky NAVTRQ Range R    | ey. This includes for the purpose<br>of the flue costs, SIST 18 veilles      | ees of administering our website                                                                  |             |        |
|                             | By adorting your details ye<br>dervice, marketing and for<br>The lemmas on the tile (La year<br>The lemmas on the tile (La year                                                          | ou agree to the cash of your person<br>fraud pervention.<br>purchase of a product and robust (Allis                                                         | rei information as a                                | et out in the <b>Privacy Pol</b>                               | ey. This includes for the purpose                                            | ees of administering our website                                                                  |             |        |
|                             | By adorting your details yo<br>dervice, marketing and for<br>The lemma or file the july you<br>The lemma or file the july you<br>The TANC<br>A Restances of P                            | ou agree to the cash of your person<br>fraud perivertion.<br>purchase of a product and related (Julia<br>remnant TURC (Polance, Penlance                    | nai priamentan an a<br>Inani anchas) an pel         | et out in the <b>Privacy Pol</b><br>Annel ky NAVTRQ Range R    | ey. Det industes for the parper<br>is of the flue IIII, SIBTIB veiller       | ees of adverselaring our website<br>Caribice<br>was, The Natherlands<br>14.95 EUSR                |             |        |
| ur a sărenie<br>wije traine | By adapting your details per<br>devices, marketing and for<br>The lemons on the tile (La your<br>The lemons of the tile (La your<br>The TANC<br>A Restances of P<br>A New York (La Your) | ou agree to the case of your person<br>fraud perioritan.<br>perform of a product and retend (URIs<br>territories (Packard; Person<br>Elarope (md) TMC (Pack | nd information as a<br>friend an electrony, are per | et out in the <b>Privacy Pol</b><br>Annel ky NAVTEQ Range R    | ey. This includes for the purpose<br>of the flue CDL SIGTLA value<br>5.11 MB | ees of adverse large our website<br>Cartisium<br>non, The Numberlands<br>14.95 SUSR<br>10.95 SUSR |             |        |

6. Potwierdzenie zakończenia transakcji (Order Confirmation)

Aby wydrukować potwierdzenie zakupu lub fakturę VAT należy kliknąć na napis "Printable Receipt"

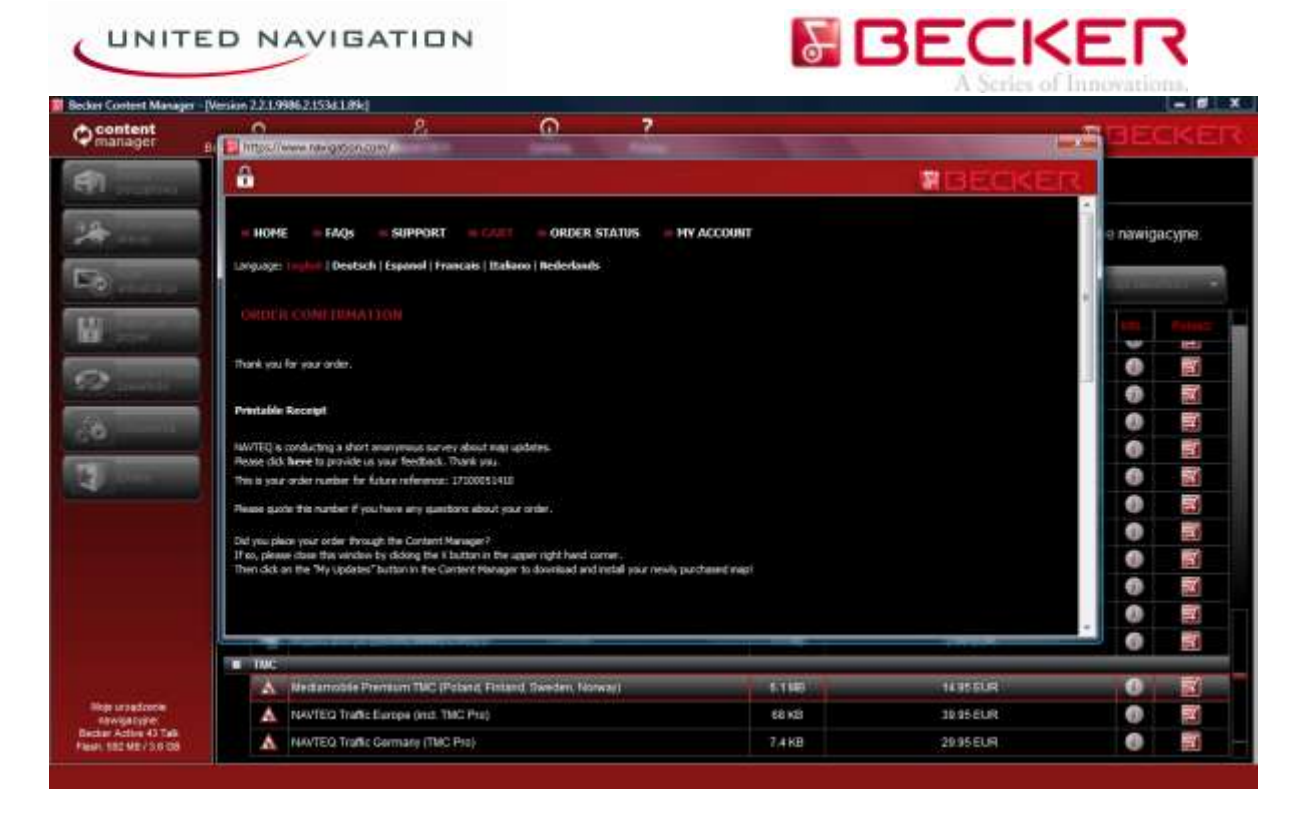

## II. INSTALACJA

7. W celu pobrania zakupionego produktu należy przejść w programie Content Manager do zakładki "Moje aktualizacje".

Aplikacja TMC znajduje się w "Zawartości do instalacji". Aby rozpocząć pobieranie należy nacisnąć przycisk "Install".

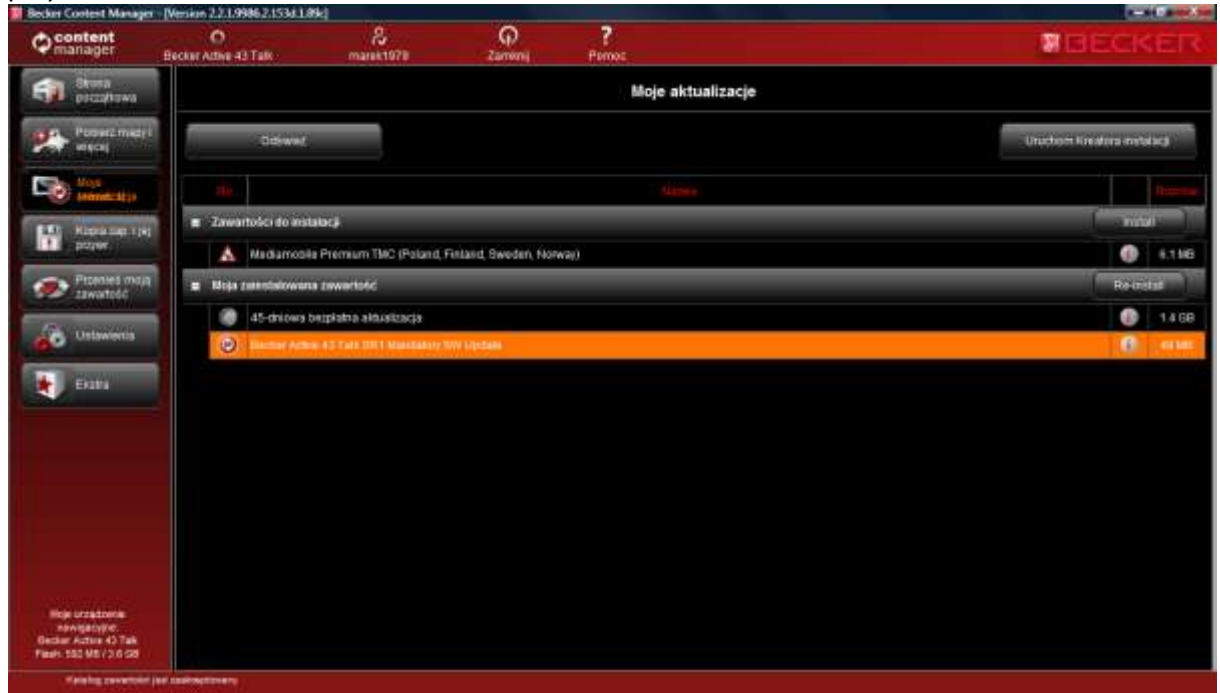

8. Otworzy się Kreator instalacji. Aby ją rozpocząć należy nacisnąć przycisk "Instaluj".

| ontent<br>anager      | O<br>Becker Adive 43 Talk       | Marek 1971    | Po<br>Zarromj Po                                                            | ?<br>1055                        |                                    |         | NBEC |
|-----------------------|---------------------------------|---------------|-----------------------------------------------------------------------------|----------------------------------|------------------------------------|---------|------|
| 21-27-04              |                                 |               | Kreat                                                                       | or instalacji                    |                                    |         |      |
| and the second second |                                 | N             | ostępująca zawartość jest gotr<br>Wybierz zawartoś                          | wa do skopiov<br>ć do zainstalov | varia na urządzenie<br>vania       | E       |      |
|                       | a Invartoici do ansistara       | 91            |                                                                             |                                  |                                    | Sec. 1  |      |
|                       | A Nedamobile Pre                | THE OWNER WAT | Nedamoble Premium TWC (Poland,                                              | Finland Service,                 | arway) (6.1 MB)                    |         |      |
| Section 2             | The second second second second | 2             | Becker Optional TMC Betware Upda                                            | ta: 1414.                        | Gotowe do pobrania                 | 6.1 MB  |      |
|                       | and the state of a              | 1             | Finland-Destia TMC                                                          | Ń/A                              | Golowe do pobrania                 | 1.1 100 |      |
|                       | 45-driowa bazpła                | 3             | Nerway-Deatta TBC                                                           | NIA:                             | Golowe do pobrania                 | 1.192   | 0    |
| -                     | Becter Active 43                | - 21          | Poland NetlaNoble TMC                                                       | N/A                              | Gotuwe do pobrania                 | 12 kB   |      |
|                       |                                 |               | Sweden-Desita TMC                                                           | 0494                             | Gotowe do pobrania                 | 5.1 KB  |      |
| urationa              |                                 |               | hstalacja zavartości o większy<br>Welkość wolneg powierzchni n<br>wstalacja | m wymiacze: 1<br>a urządzeniu: 5 | 2 megabaty<br>21 megabaty<br>Anata |         |      |

9. W trakcie instalacji nie należy odłączać urządzenia od komputera ani przerywać połączenia internetowego.

| Content                                                   | O<br>Becker Adive 43 Talk                 | Re<br>manak1979 Zamenej                | Portos. |          |                       | MBECK   | E    |  |
|-----------------------------------------------------------|-------------------------------------------|----------------------------------------|---------|----------|-----------------------|---------|------|--|
| 81                                                        |                                           | Kreator instalacji                     |         |          |                       |         |      |  |
|                                                           |                                           |                                        |         |          |                       |         |      |  |
| W                                                         | · Zawartolici do instalac                 | - Tribute                              |         |          | - Milloy              | <u></u> |      |  |
|                                                           | A Nettamobile Pro                         | Mediamobile Premium TMC (Poland, First | NW Put  | tietaree | TO HER REAL PROPERTY. | 0       | 5.11 |  |
| Same in                                                   | <ul> <li>Hoja salentatowana sa</li> </ul> | w                                      |         |          | -                     |         |      |  |
| 8                                                         | 45-dwowa berpi                            | 2                                      |         |          |                       | 0       | 1,4  |  |
| 1                                                         |                                           |                                        |         |          |                       |         |      |  |
| Week Langed Control                                       |                                           |                                        |         |          | Ansily                |         |      |  |
| Newspanyse<br>char Active 43 Talk<br>all 182 ME/ 3.0 Talk | 1                                         |                                        |         |          |                       |         |      |  |

10. Po zainstalowaniu aplikacji na urządzeniu pojawi się komunikat "Instalacja zakończona powodzeniem".

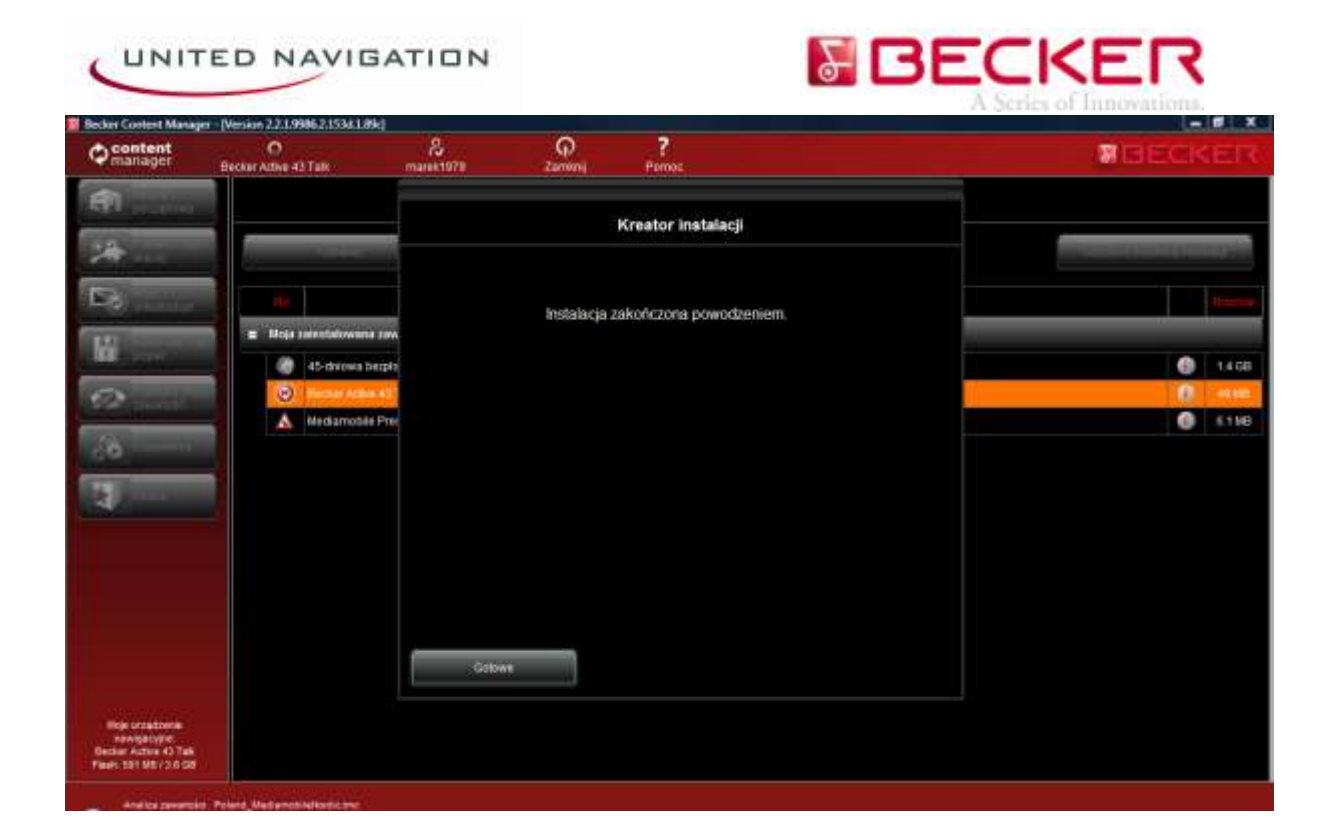